## Canva の使い方(テンプレートの使い方)

Canva はオーストラリアで生まれたオンラインで使える無料のグラフィックデザインツールで す。Canva の魅力は、デザインテンプレートが豊富にそろっていることから、デザインのセンスが なくても、デザインの知識や技術がなくても、誰でも簡単にデザインが作れるアプリというとこ ろです。

1 テンプレートを選択する

今回は、パソコンクラブの新規会員募集のチラシを作成してみましょう。

① ホーム画面で、検索窓に「チラシ 会員募集」と入力して検索します。

→**2**のテンプレートを選択することにして、クリックします。

→適当なテンプレートが見つからなかったので、次に「ピアノ教室 生徒募集」 ① と入力 して検索してみました。

| •••                   | <ul><li></li></ul>                                                                                    | テンプレート ×   🚍 グリー:  | ン オレ × 🗌 ブルー レッド                                                                                                    | . ×   😑 名称未設定のデ ×                                                                                                    | +                                                                                                    |
|-----------------------|----------------------------------------------------------------------------------------------------|--------------------|----------------------------------------------------------------------------------------------------|----------------------------------------------------------------------------------------------------|----------------------------------------------------------------------------------------------------|
| ≡                     |                                                                                                    | Q ピノ教室生徒           | 走募集 1                                                                                                    | 8                                                                                                    |                                                                                                    |
| ()<br>*-4             |                                                                                                    | Ast.               | e <sup>w + 8</sup> な<br>日になりたい<br>第11(なりたい<br>第11(な))<br>第11(な))<br>第11(な)<br>第11(な))<br>第11(な))<br>第11(な)<br>第11(な))<br>第11(な)<br>第11(な))<br>第11(な)<br>第11(な))<br>第11(な))<br>第11(な)<br>第11(な))<br>第11(な)) | 8室の曲りに折り離き<br>作ってくれて<br>ありかとうございます!                                                                                     | Let's Study English!                                                                                                    |
| 「ロジェクト<br>・<br>ンプレート  |                                                                                                    |                    | 生徒募集<br>State State State                                                                                                    | 教室の<br>ルール<br>B (ULANCE MERICE AND MERICE                                                                               | 2 244412     2 344412     2 344412     2 34441     2 34441     2 3444     2 3444     2 3444     2 3444     2 3444     2 3444     2 3444     2 3444     2 3444     2 344     2 344     2 344     2 344     2 344     2 344     2 344     2 344     2 344     2 344     2 344     2 344     2 344     2 344     2 344     2 344     2 344     2 344     2 344     2 344     2 344     2 344     2 344     2 344     2 344     2 344     2 344     2 344     2 344     2 344     2 344     2 344     2 344     2 344     2 344     2 344     2 344     2 344     2 344     2 344     2 344     2 344     2 344     2 344     2 344     2 344     2 344     2 344     2 344     2 344     2 344     2 344     2 344     2 344     2 344     2 344     2 344     2 344     2 344     2 344     2 344     2 344     2 344     2 344     2 344     2 344     2 344     2 344     2 344     2 344     2 344     2 344     2 344     2 344     2 344     2 344     2 344     2 344     2 344     2 344     2 344     2 344     2 344     2 344     2 344     2 344     2 344     2 344     2 344     2 344     2 344     2 344     2 344     2 344     2 344     2 344     2 344     2 344     2 344     2 344     2 344     2 344     2 344     2 344     2 344     2 344     2 344     2 344     2 344     2 344     2 344     2 344     2 344     2 344     2 344     2 344     2 344     2 344     2 344     2 344     2 344     2 344     2 344     2 344     2 344     2 344     2 344     2 344     2 344     2 344     2 344     2 344     2 344     2 344     2 344     2 344     2 344     2 344     2 344     2 344     2 344     2 344     2 344     2 344     2 344     2 344     2 344     2 344     2 344     2 344     2 344     2 344     2 344     2 344     2 344     2 344     2 344     2 344     2 344     2 344     2 344     2 344     2 344     2 344     2 344     2 344     2 344     2 344     2 344     2 344     2 344     2 344     2 344     2 344     2 344     2 344     2 344     2 344     2 344     2 344     2 344     2 344     2 34     2 344     2 344     2 344     2 344     2 34     2 |
| の<br>ブランド<br>00<br>0+ | 解 情熱                                                                                                  | 短期講習開催中<br>スイミング教室 | A CONTRACT OF A CONTRACT OF A                                                                                                    | <ul> <li>○ 別目を回れず、本ムなな内容(</li> <li>○ あわてず、酒ち聞いて詰ま用く</li> <li>○ ちよっとうを知く、金力を聞して<br/>たいばな</li> <li>● 知れやかいなしく:</li> </ul> | スタッフ募集中                                                                                                    |
| アプリ                   | か<br>放<br>て<br>別<br>4<br>約<br>4<br>8<br>1<br>1<br>1<br>1<br>1<br>1<br>1<br>1<br>1<br>1<br>1<br>1<br>1 |                    | GROUP<br>PROJECT<br>PROJECT                                                                                                    | RECRUIT                                                                                                    |                                                                                                    |

- ② このような画面になりました。
  - →複数の候補が表示される場合は、目当てのもの3を選択し、「このテンプレートをカスタ マイズ」4をクリックします。

| > ¥L_ ×                                                                                                    | E 7748 - 1942 / MR-F-F - 5 C @ 799.05                                                                                                    |
|----------------------------------------------------------------------------------------------------|----------------------------------------------------------------------------------------------------|
| Fibe Cay of Discass L         Bases         Bases <t< th=""><th></th></t<>                                                                                                    |                                                                                                    |
| Image: State State |                                                                                                    |
|                                                                                                    | Bit of the of the |

③ 編集画面を拡大して、画面いっぱいの大きさにします。 画面の縮小・拡大は、画面右下のスライダーや数値のところ<sup>6</sup>で行うことができます。

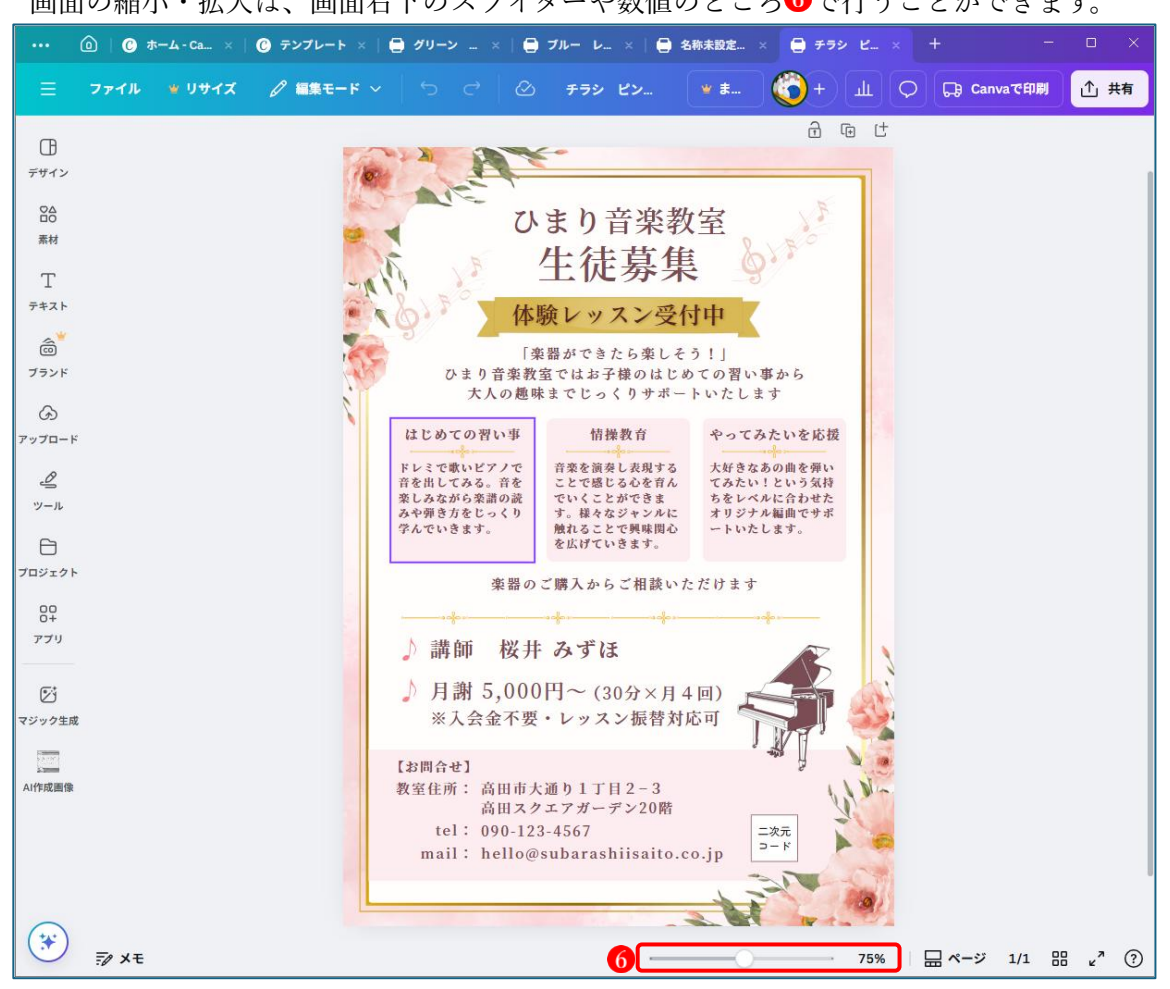

2 テンプレートを編集する

ここからは、テンプレート内のパーツをひとつひとつ編集していきます。

- (1) テキストを編集する
  - メインのタイトル内容
     を書き換えます。
    - ・タイトル部分をダブルクリックして入力で
       きる状態にし、既存のテキストを削除して
       から「グラフィックス PC ハナミズキ」と
       入力します。

    - ・テキストの位置を調整します。
       テキストや画像などのパーツは、各パーツを
       クリックして自由に動かすことができます。

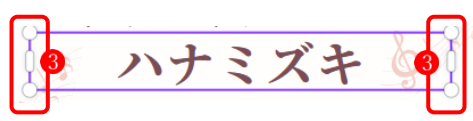

グラフィックスPC

ハナミズキ

また、ハンドル③を動かしてサイズを変えることもできます。

- ② 「体験レッスン受付中」 ③ のテキスト部分を編集します。
  - ・「体験レッスン受付中」を「新規会員募集中」に書き換えます。
  - ・テキストのフォント1を「モトヤ装飾シャドウC」2に変更します。

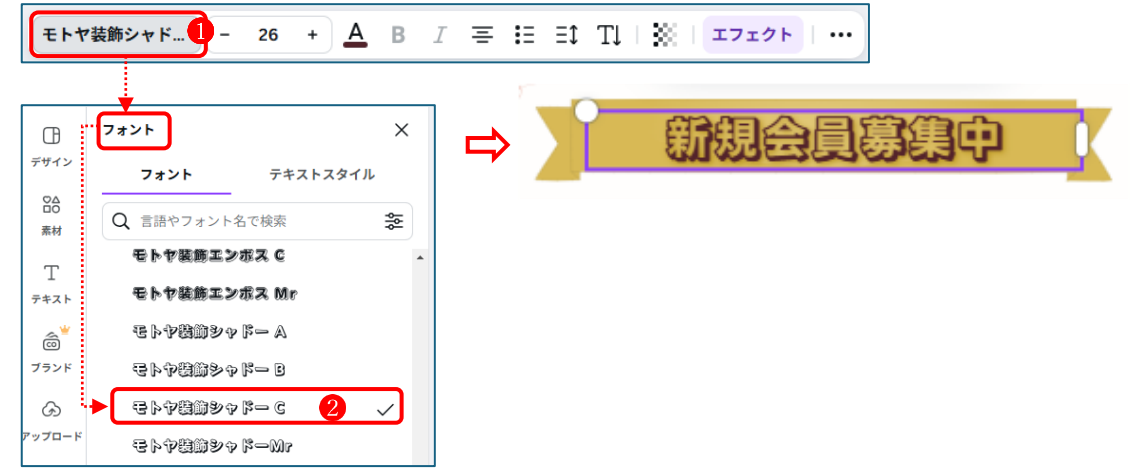

- ③ **〇**のテキスト部分を編集します。
  - ・テキスト部分を右図のように書き換えます。
     文字があふれる場合は、ハンドルを使って入力枠の横幅を広げます。

PCを使うので絵心無くても技術がなくても大丈夫! パソコンが好きな方、一緒にお絵描き楽しみませんか!

- ④のテキスト部分を編集します。
  - 下図のようにテキストを書き換えます。

| イラスト作成        | デザイン作成     | PCスキル向上      |
|---------------|------------|--------------|
| PCでイラストを描き    | PCでデザインを作成 | Windowsパソコンの |
| ます。Inkscapeとい | したり写真を編集した | 操作スキルの向上にも   |
| うアプリを使って、目    | り、面白そうと思った | 取り組んでいます。ス   |
| に見えるものも見えな    | ら新しいことにもどん | キルが上がると、もっ   |
| いものも何でもイラス    | どんチャレンジしてい | といろんなことがやり   |
| トにします。        | ます。        | たくなります。      |

- ⑤ **B**のテキスト部分をクリックして選択します。
  - ・選択した状態で Delete キーを押して、テキスト全体を削除します。
  - ・左サイドのメニューから「テキスト」 1 を選択し、「GOLDEN HOUR」 2 というスタイ ルを選択します。
  - ・画面内に文字が大きく表示されます3。

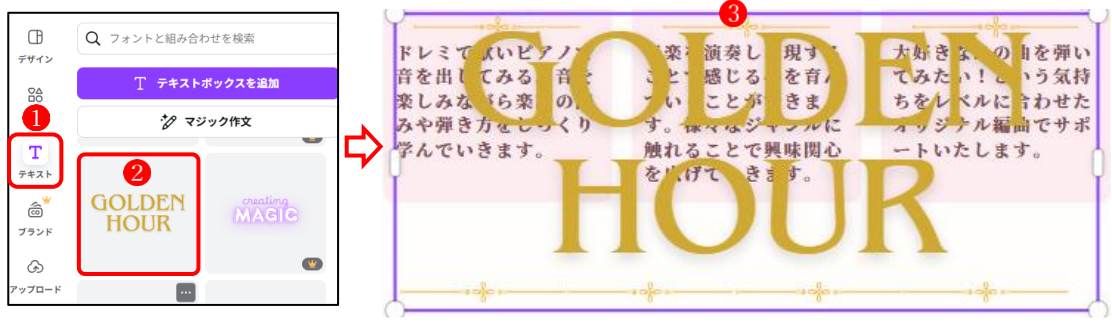

・枠内をクリックして入力できる状態にし、「見学はいつでも OK」と書き換えます。
 →ハンドルを使ってサイズを調整し、画面の左右中央に配置します。
 配置したい位置にマウスでドラッグしていくと、水平4、垂直5の位置を表示するガ

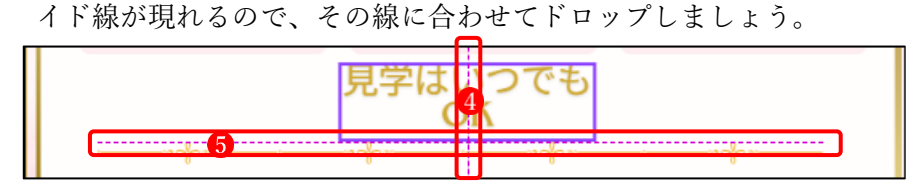

・テキストの色をオレンジ色に変えましょう。

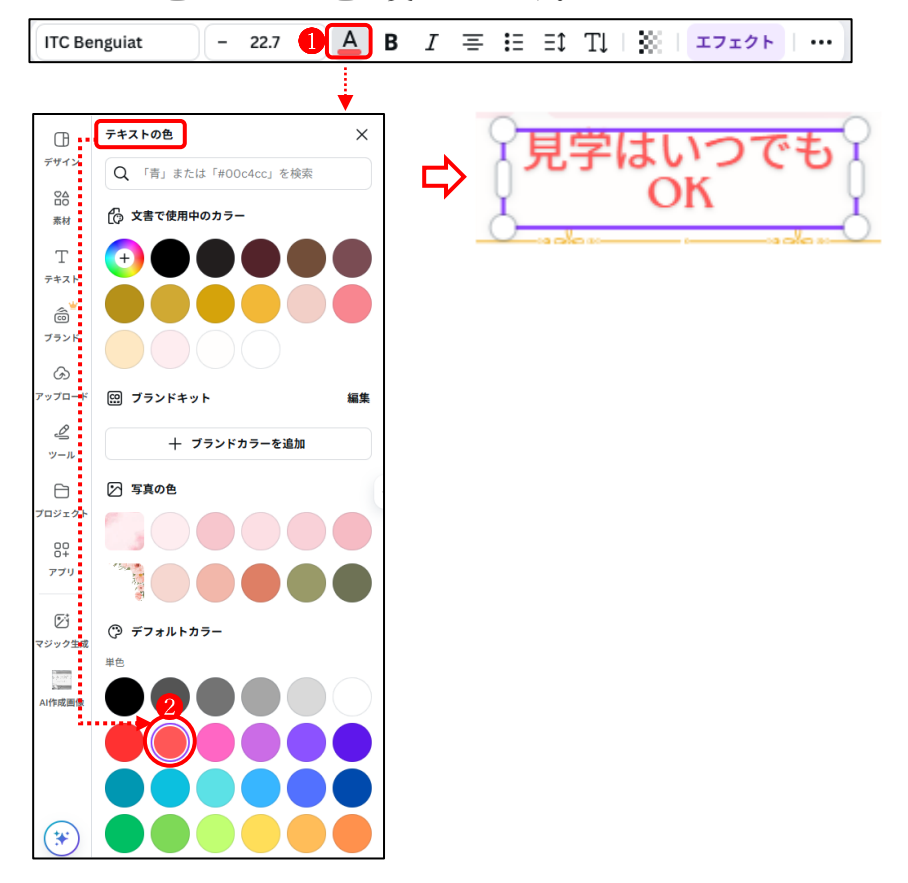

⑥ Fのテキスト部分を書き換えます。

・テキストを書き換えてから、サイズと位置を調整します。

| 学習会             | 毎月第1・第3水曜日 9:30~11:30 |  |  |  |  |
|-----------------|-----------------------|--|--|--|--|
| (会場:中央LDC第1研修室) |                       |  |  |  |  |
| 指導者             | 00 00                 |  |  |  |  |
| 会 費             | 1,000円/月(※入会金 1,000円) |  |  |  |  |

- ⑦ Gのテキスト部分を書き換えます。
  - ・テキストを書き換えてから、サイズと位置を調整します。
  - ・テキストの背景にある長方形の図形は、テキストに合わせて縮小します。

【お問合せ】 団体代表者 ○○ ○○ tel: 090-123-4567 mail: hanamizuki@xxxxx.co.jp

## (2) 画像の編集

ここからはキャンバス内の画像の編集を行います。

- 最初にキャンバ内にあるすべての画像を削除します。
   画像をクリックして選択してから Delete キーを押すと削除できます。
- ② 「見学はいつでも OK!」のテキストの両サイドに、パソコンに向かっている男性と女性の 画像を挿入しましょう。
  - ・左サイドの「素材」 ① をクリックし、検索窓に「ノートパソコン いらすとや」 ② と入力して検索します。

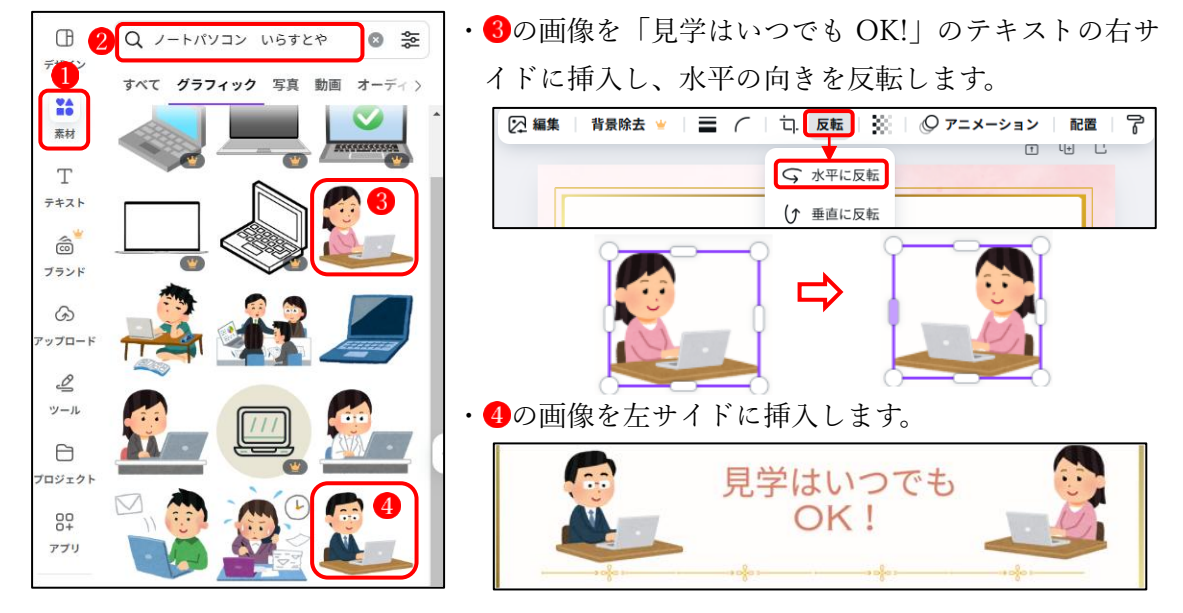

- ③ タイトル部分のテキストをバナー風にしたいので、自分の保存している画像を使います。
  - ・左サイドのメニューから「アップロード」①を選択し、フォルダーを指定して Canva 内に読み込みます。
  - ・今度はメニューから「プロジェクト」
     2をクリックします。
  - →「画像」 🕄 をクリックすると、読み込んだフォルダー内の画像 🛾 が表示されます。

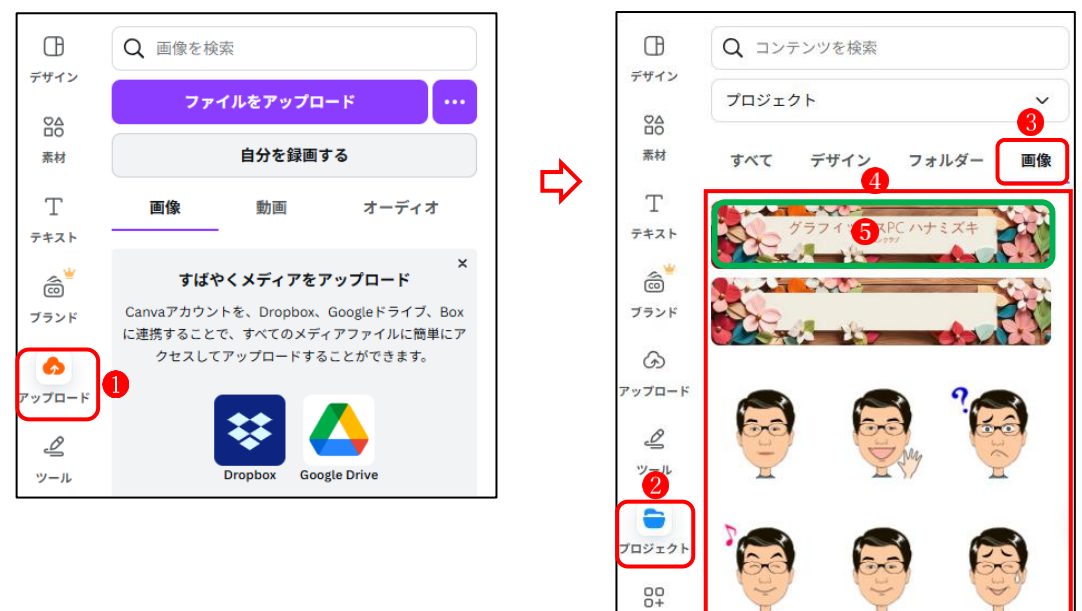

④の画像の中から、⑤の画像を挿入し、元からあったテキストは削除します。
 次のような新規会員募集のチラシに仕上がりました。

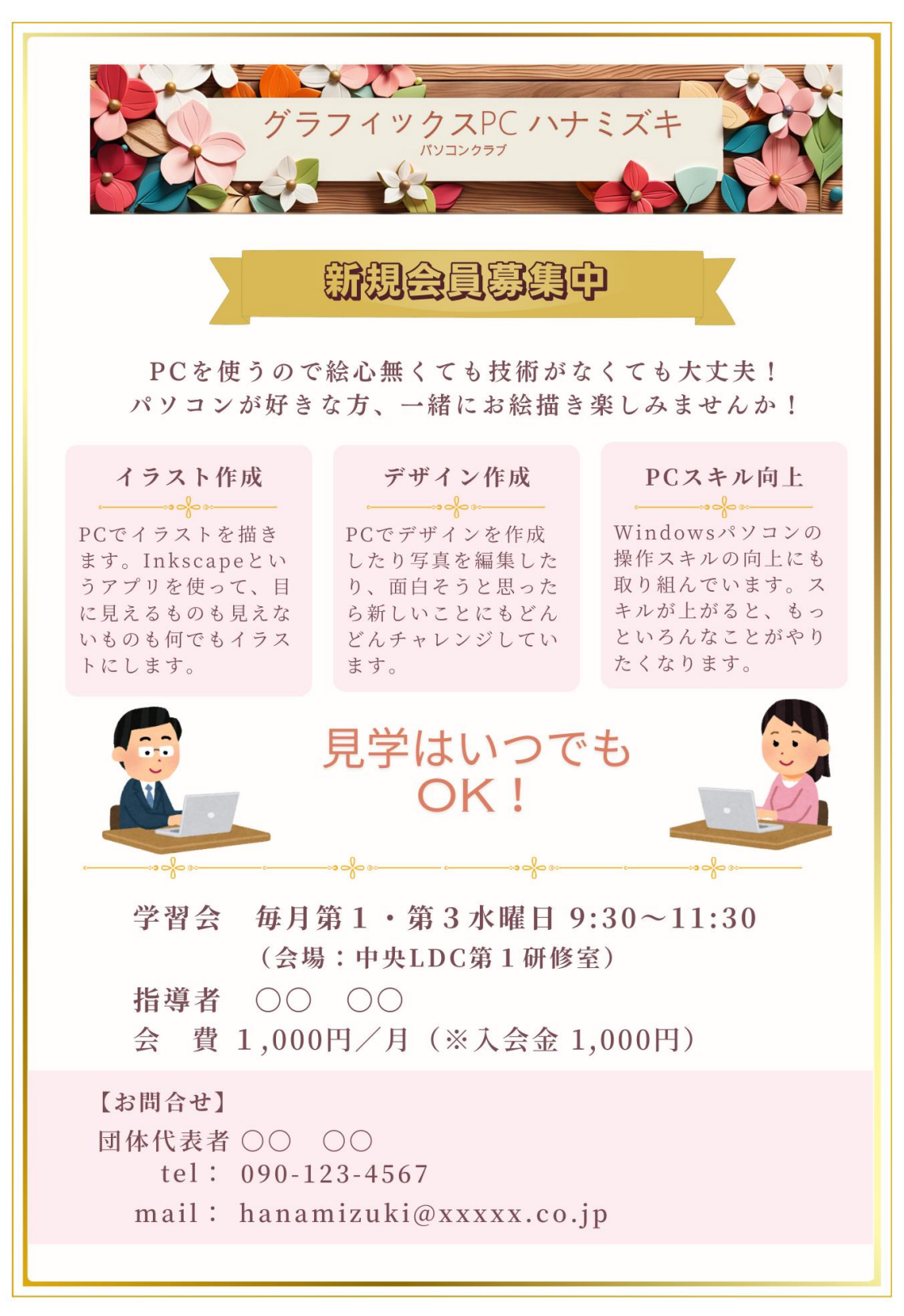